# การถอนเงินบัญชีหลักทรัพย์ต่างประเทศ

## **K**Securities 🥑

#### ผ่านแอปพลิเคชัน K-Cyber Trade

1.เข้าสู่ระบบ K-Cyber Trade

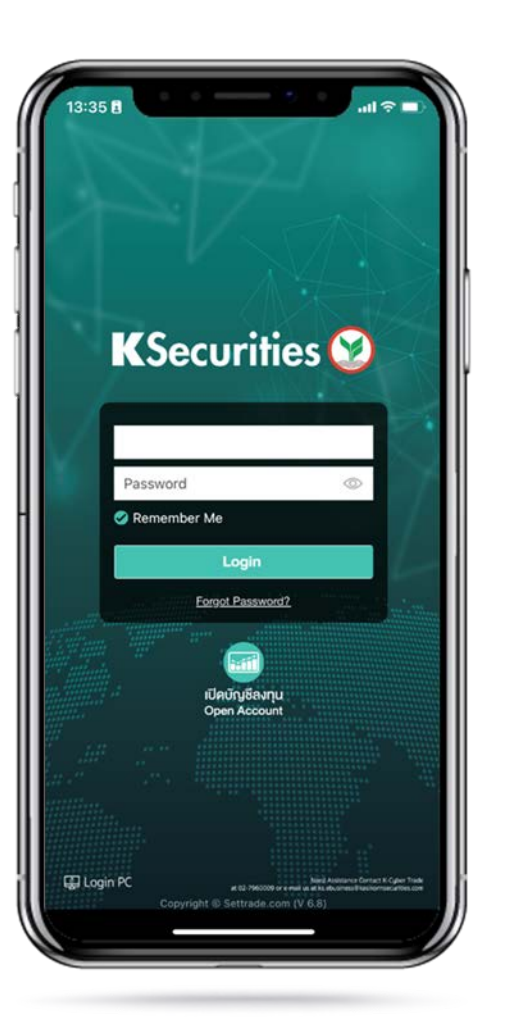

2.ไปที่เมนู "My Service" เลือก
"ถอนเงินบัญชีหลักทรัพย์ต่างประเทศ"

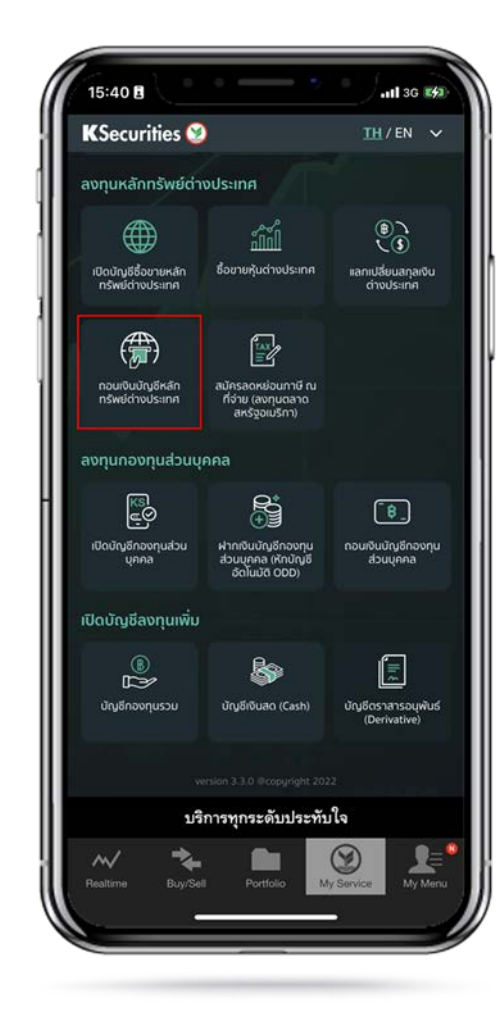

3.ระบุสกุลเงิน จำนวนเงินที่ต้องการถอน ช่องทางการรับเงิน และกด "ตกลง"

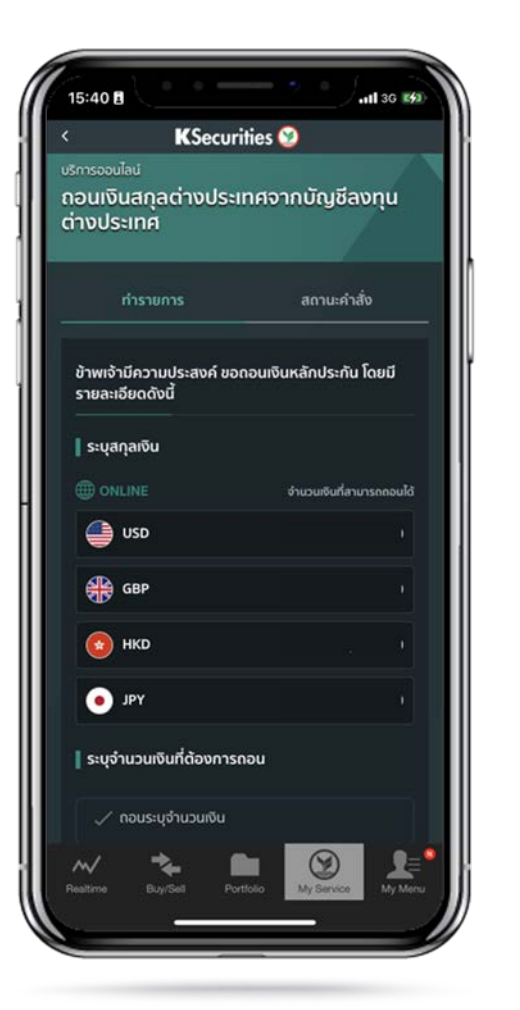

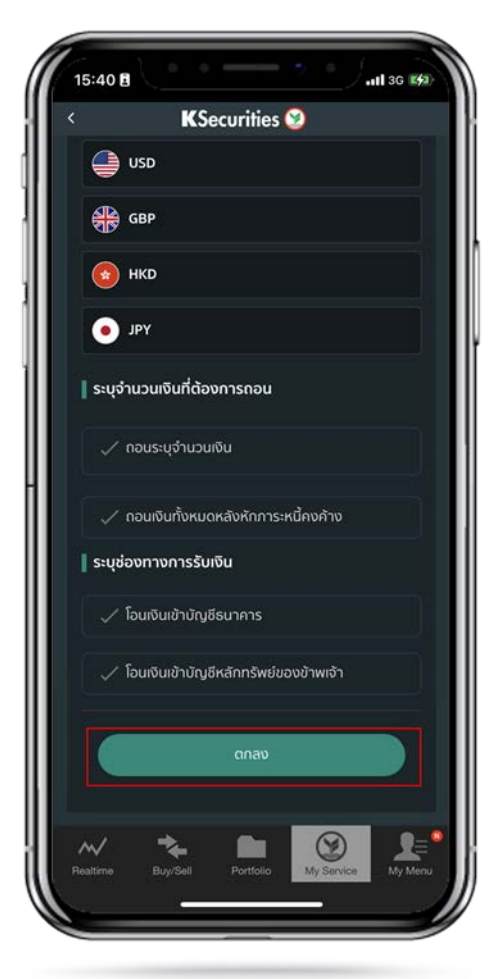

# การถอนเงินบัญชีหลักทรัพย์ต่างประเทศ

### **K**Securities 🎯

#### ผ่านแอปพลิเคชัน K-Cyber Trade

4.ตรวจสอบง้อมูล และกด "ตกลง"

15:41 -II 3G 14 KSecurities 🧐 สถานะคำสั่ง ยืนยันคำสั่งขอถอนเงินหลักประกันจากบัญชีชื้อขาย หลักทรัพย์ N

5.หน้าจอแสดงการทำรายการสำเร็จ

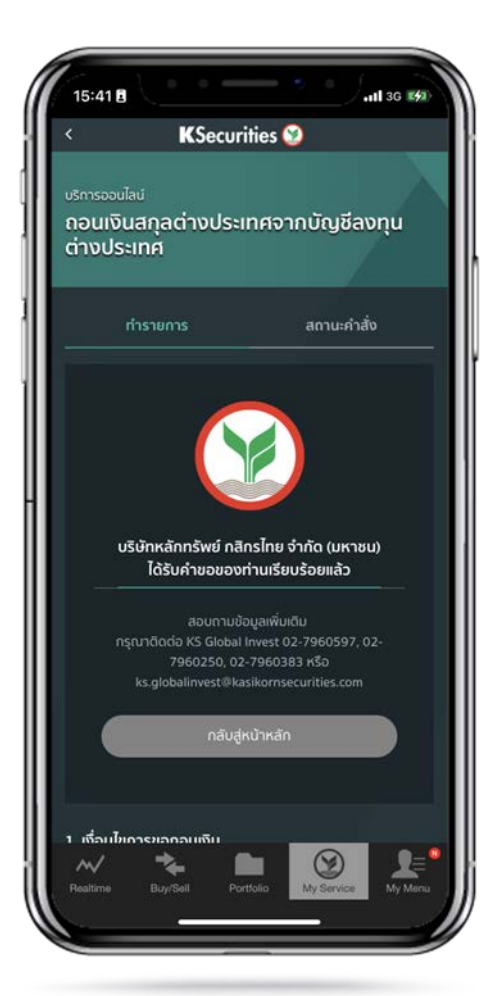

ท่านสามารถตรวจสอบสถานะรายการ ได้ที่ "สถานะคำสั่ง"

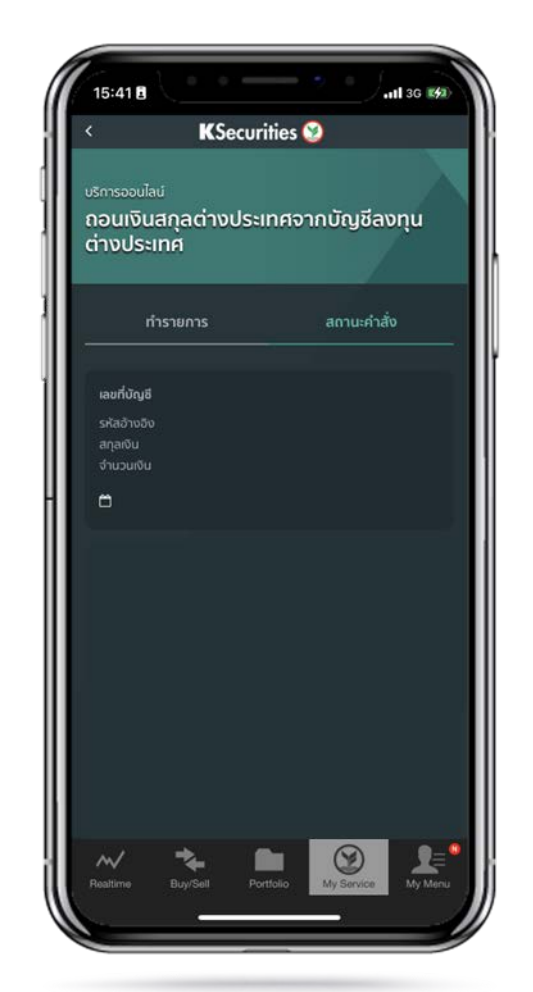

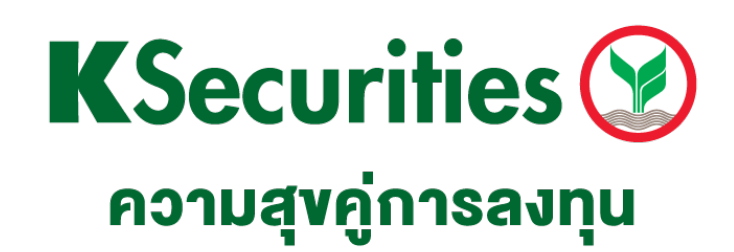

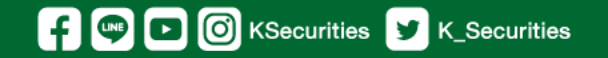

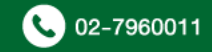